# Putty

# ทฤษฎีที่เกี่ยวข้อง

- SSH (Secure Shell) Protocol
  - protocol สำหรับควบคุมคอมพิวเตอร์เครื่องอื่น
- PuTTY
  - SSH client

https://www.chiark.greenend.org.uk/~sgtatham/putty/

# PuTTY

### 1. เปิดโปรแกรม PuTTY

### putty.exe

2. สร้าง Session ใหม่

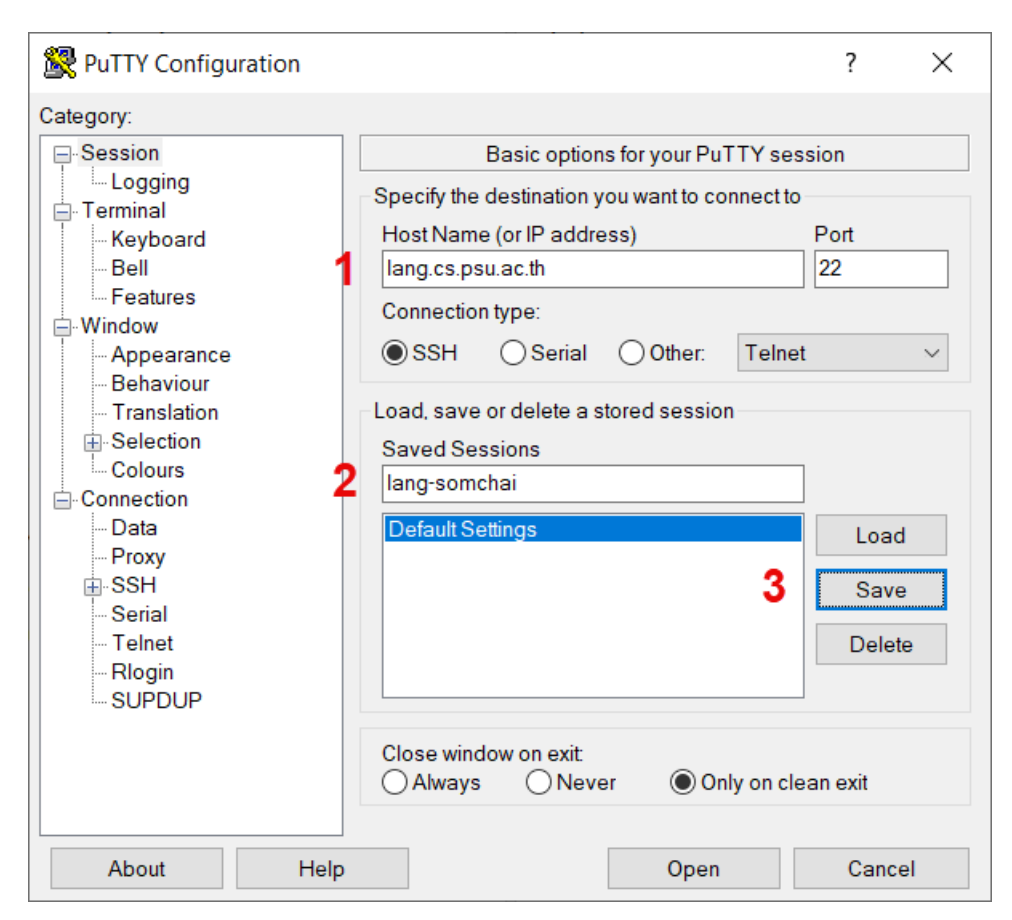

# 3. เชื่อมต่อไปยังเซิร์ฟเวอร์

| 🕵 PuTTY Configuration                                                                                                    |                                                                                                    | ? ×                                                                     |
|----------------------------------------------------------------------------------------------------|----------------------------------------------------------------------------------------------------|-------------------------------------------------------------------------|
| Category:                                                                                                    |                                                                                                    |                                                                         |
| Session     Logging     Terminal     Keyboard     Bell     Features     Window     Appearance     Behaviour     Translation     Selection     Colours     Connection     Data     Proxy     SSH     Serial     Telnet     Rlogin     SUPDUP | Basic options for your PuTTY Specify the destination you want to connect Host Name (or IP address) Connection type: SSH OSerial OOther: Te Load, save or delete a stored session Saved Sessions Default Settings lang-somchai Close window on exit Always ONever OOnly on | session<br>Port<br>22<br>Inet ~<br>Load<br>Save<br>Delete<br>clean exit |
| About Help                                                                                                    | Open                                                                                                    | Cancel                                                                  |

- 4. ยอมรับ Key ของเซิร์ฟเวอร์
- 5. ป้อน username/password

```
login as: somchai
somchai@lang.cs.psu.ac.th's password: [hidden]
...
somchai@lang:~$
```

6. ทดลองใช้คำสั่ง who am i

somchai@lang:~\$ who am i

somchai pts/0 2024-06-26 22:16 (27.145.33.188)

7. ออกจากระบบด<sup>้</sup>วยคำสั่ง exit หรือ Ctrl+D

somchai@lang:~\$ exit

# Private/Public key

# 1. สร้าง Session ใหม่

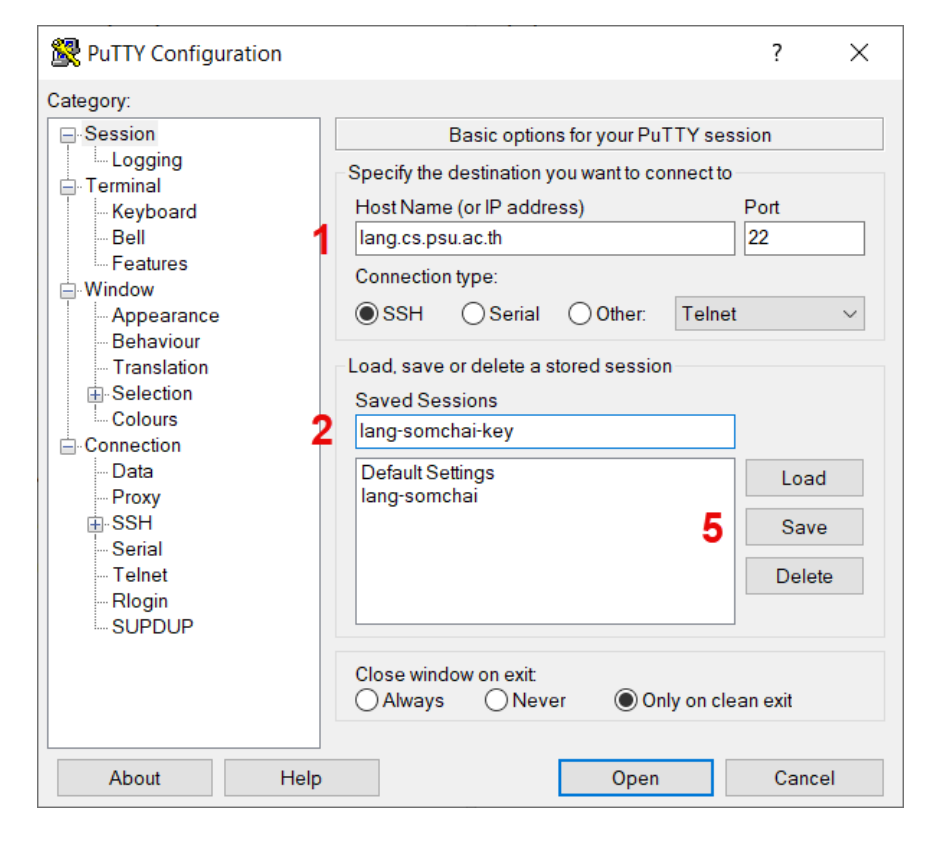

| RuTTY Configuration                                                                                                    |                                                                                                    | ? ×                                                                                 |
|----------------------------------------------------------------------------------------------------|----------------------------------------------------------------------------------------------------|-------------------------------------------------------------------------------------|
| Category:                                                                                                    |                                                                                                    |                                                                                     |
| Session     Logging     Terminal     Keyboard     Bell     Features     Window     Appearance     Behaviour     Translation     Selection     Colours     Connection     Proxy     SSH     Serial     Telnet     Rlogin     SUPDUP | Data to send<br>Login details<br>Auto-login username<br>When username is not specif<br>Prompt Use system<br>Terminal details<br>Terminal-type string<br>Terminal speeds<br>Environment variables<br>Variable<br>Value | d to the server   somchai  ied: m username (Nithi)  xterm  38400,38400  Add  Remove |
| About Help                                                                                                    |                                                                                                    | Open Cancel                                                                         |

| Real PuTTY Configuration                                                                                                    |      |                               |                                                                                                    |                                                                                                    |          | ?       | × |
|----------------------------------------------------------------------------------------------------|------|-------------------------------|----------------------------------------------------------------------------------------------------|----------------------------------------------------------------------------------------------------|----------|---------|---|
| Category:                                                                                                    |      |                               |                                                                                                    |                                                                                                    |          |         |   |
| Category:<br>Logging<br>Terminal<br>Keyboard<br>Bell<br>Features<br>Window<br>Pehaviour<br>Translation<br>Selection<br>Colours<br>Connection<br>Data<br>Provy | ^    | Put<br>Pr<br>Ce<br>Plu<br>Plu | Credenti<br>olic-key authenticatio<br>vate key file for authe<br>vate key file for authe<br>portableNets\Putty (<br>ortificate to use with th<br>gin to provide authen<br>ugin command to run | als to authenticate with<br>n<br>entication:<br>0.81\somchai.ppk<br>e private key (optiona<br>tication responses | )<br> ): | Browse. |   |
| SSH<br>                                                                                                    | ~    |                               | 1                                                                                                    |                                                                                                    |          |         |   |
| About                                                                                                    | Help |                               |                                                                                                    | Open                                                                                                    |          | Cancel  |   |

2. เชื่อมต่อโดยใช้ Private/Public Key

Using username "somchai". Authenticating with public key "eddsa-key-20240626"

somchai@lang:~\$

### Options

Reset Configuration

#### putty.exe -cleanup

Change Font

### Session > Load > Default Settings

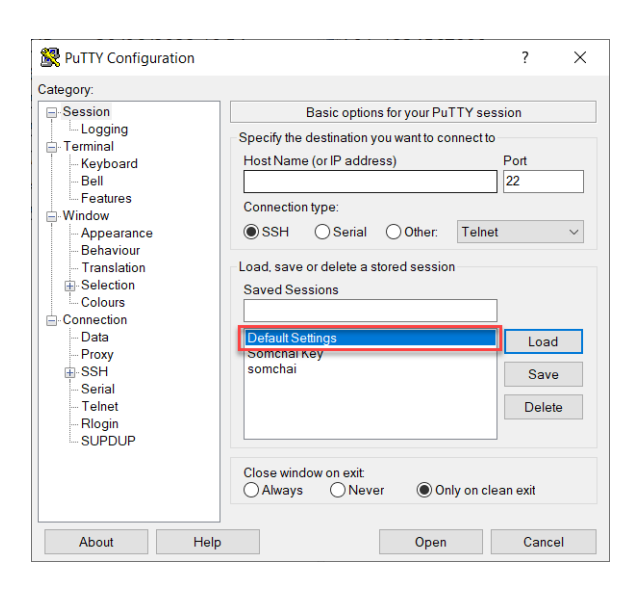

### Window > Appearance > Change

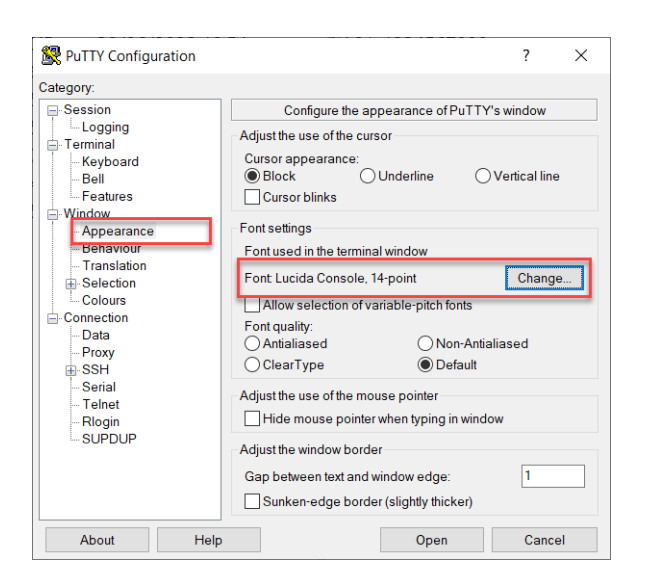

### Session > Save

# Command Line

• lang-somchai.cmd

@ECHO OFF
START putty.exe lang.cs.psu.ac.th -l somchai -pw password

• lang-somchai-key.cmd

@ECHO OFF
START putty.exe lang.cs.psu.ac.th -l somchai -i somchai.ppk